## **USB-Kabel Installation für Windows XP**

Für die Installation benötigen Sie Administrator-Rechte.

**1.** Stecken Sie Ihr aXbo USB-Kabel an Ihren Computer an und warten Sie kurz, bis das Fenster It. Abbildung 1 oder Abbildung 2 erscheint:

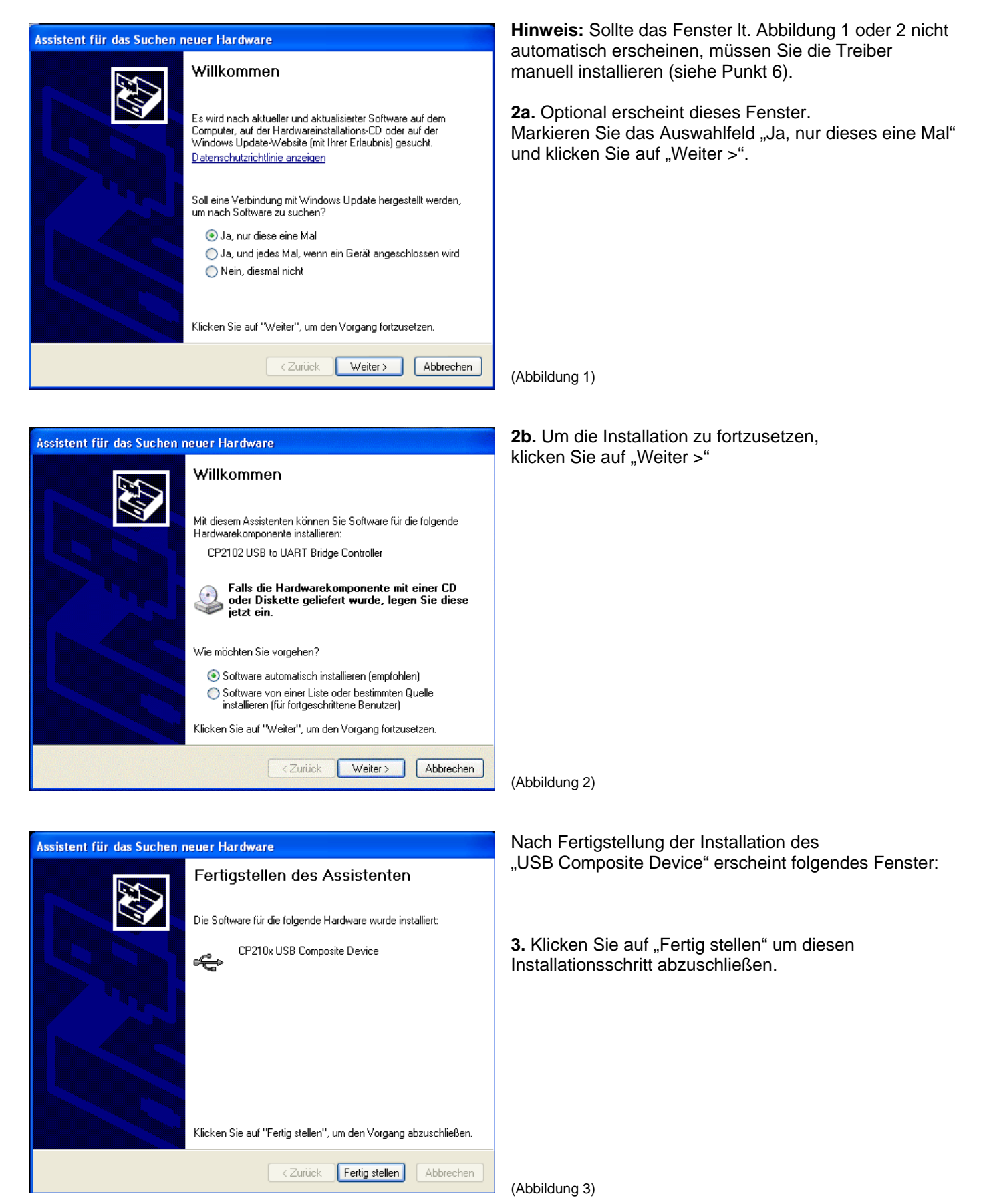

| Willkommen                                                                                                    |
|----------------------------------------------------------------------------------------------------|
| Es wird nach aktueller und aktualisierter Software auf dem<br>Computer, auf der Hardwareinstallations-CD oder auf der<br>Windows Update-Website (mit Ihrer Erlaubnis) gesucht.<br><u>Datenschutzrichtlinie anzeigen</u> |
| Soll eine Verbindung mit Windows Update hergestellt werden,<br>um nach Software zu suchen?                                                                                                    |
| ⊙ Ja, nur diese eine Mal<br>○ Ja, und jedes Mal, wenn ein Gerät angeschlossen wird<br>○ Nein, diesmal nicht                                                                                                    |
| Klicken Sie auf ''Weiter'', um den Vorgang fortzusetzen.                                                                                                    |
| < Zurück Weiter > Abbrechen                                                                                                    |

Assistent für das Suchen neuer Hardware

Willkommen

Wie möchten Sie vorgehen?

CP2102 USB to UART Bridge Controller

 Software automatisch installieren (empfohlen)
 Software von einer Liste oder bestimmten Quelle installieren (für fortgeschrittene Benutzer)
 Klicken Sie auf "Weiter", um den Vorgang fortzusetzen.

< Zurück Weiter >

Falls die Hardwarekomponente mit einer CD oder Diskette geliefert wurde, legen Sie diese jetzt ein. **4a.** Optional erscheint nun erneut dieses Fenster. Markieren Sie wieder das Auswahlfeld "Ja, nur dieses eine Mal" und klicken Sie auf "Weiter >".

**Hinweis:** Sollte das Fenster It. Abbildung 4 oder 5 nicht automatisch erscheinen, müssen Sie die Treiber manuell installieren (siehe Punkt 6).

(Abbildung 4)

Es erscheint nun erneut folgendes Fenster:

 

 Wilk Kommen

 Mit diesem Assistenten können Sie Software für die folgende Hardwarekomponente installieren:

4b. Klicken Sie wieder auf "Weiter >" um weitere erforderliche Komponenten zu installieren.

(Abbildung 5)

Abbrechen

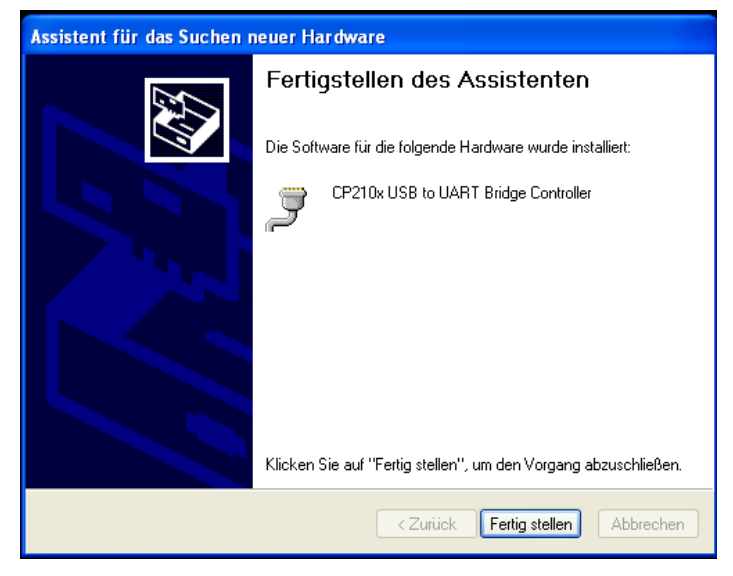

Nach Fertigstellung der Installation des "USB to UART Bridge Controllers" erscheint folgendes Fenster:

**5.** Klicken Sie auf "Fertig stellen" um die Installation abzuschließen.

#### Mit der Bestätigung dieses Fensters haben Sie Ihr aXbo USB-Kabel erfolgreich installiert.

Nun können Sie regelmäßig Ihre Schlafdaten auf Ihren Computer übertragen & auswerten (aXbo research).

(Abbildung 6)

### **Manuelle Treiber-Installation**

**Hinweis:** Die Schritte 6 bis 10 sind nur dann notwendig, wenn die automatische Installation laut Installationsschritte 1 bis 5 nicht erfolgreich abgeschlossen wurde.

# Bitte beachten Sie, dass die folgenden Bezeichnungen und Snapshots je nach Aktualität Ihres installierten Treibers variieren können.

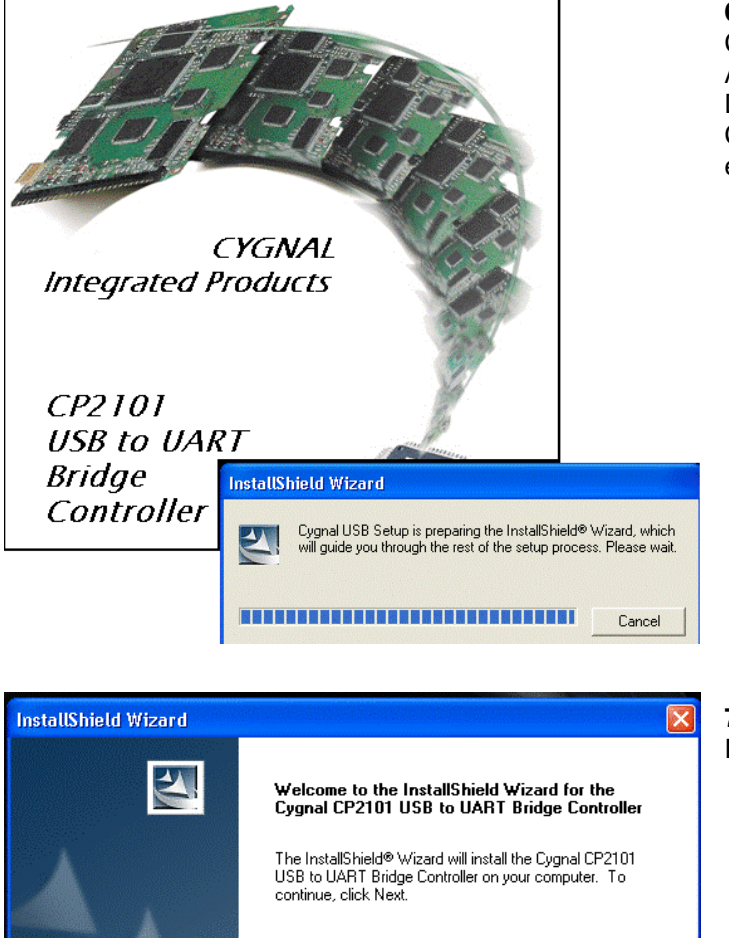

Next >

Cancel

**6.** Laden Sie die Datei CP210x\_VCP\_Win2K\_XP\_S2K3\_Vista\_5-3.zip laut Anleitung auf unserer Homepage herunter. Öffnen Sie die Datei und klicken Sie auf die Anwendung CP210x\_VCP\_Win2K\_XP\_S2K3\_Vista\_5-3.exe – daraufhin erscheinen automatisch folgende Fenster:

**7.** Klicken Sie auf "Next >" um mit der Installation zu beginnen.

(Abbildung 7)

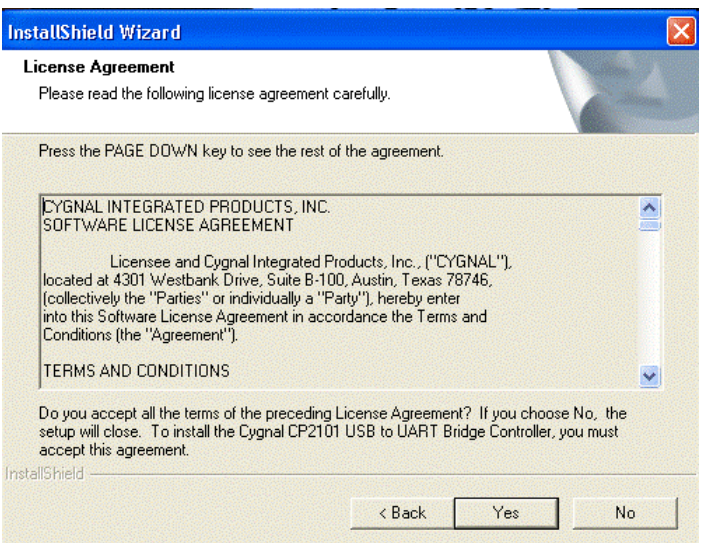

| Agreentieren witzen g                                                |                          |                                          |   |
|----------------------------------------------------------------------|--------------------------|------------------------------------------|---|
| noose Destination Location                                           |                          |                                          |   |
| Select folder where Setup will install files.                        |                          | 1. 1. 1. 1. 1. 1. 1. 1. 1. 1. 1. 1. 1. 1 |   |
|                                                                      |                          |                                          |   |
| Setup will install the Cygnal CP2101 USB to                          | o UART Bridge Contr      | oller in the following folder.           |   |
| To install to this folder, click Next. To install<br>another folder. | l to a different folder, | click Browse and select                  |   |
|                                                                      |                          |                                          |   |
|                                                                      |                          |                                          |   |
|                                                                      |                          |                                          |   |
|                                                                      |                          |                                          |   |
|                                                                      |                          |                                          |   |
| Destination Folder                                                   |                          |                                          |   |
| C:\Cygnal\CP2101                                                     |                          | Browse                                   |   |
|                                                                      |                          |                                          |   |
| allShield                                                            |                          |                                          |   |
|                                                                      | < Back                   | Next> Cance                              | - |

tallShield Wizard

**8.** Lesen Sie die Bedingungen und bestätigen Sie Ihr Einverständnis mit "Yes".

(Abbildung 8)

**9.** Standardmäßig wird der Treiber ins Verzeichnis "Cygnal" installiert. Sie können optional über den "Browse…"-Button ein anderes Zielverzeichnis für die Installation wählen.

InstallShield Wizard
InstallShield Wizard Complete
Setup has finished installing the Cygnal CP2101 USB to UART
Bridge Controller on your computer.

Back Finish Cancel

(Abbildung 9)

**10.** Klicken Sie auf "Finish" um die Installation abzuschließen.

Mit der Bestätigung dieses Fensters haben Sie Ihr aXbo USB-Kabel erfolgreich installiert.

(Abbildung 10)

#### Problembehebung: Kontrolle der USB-Kabel Installation und auslesen des COM-Ports für aXbo research

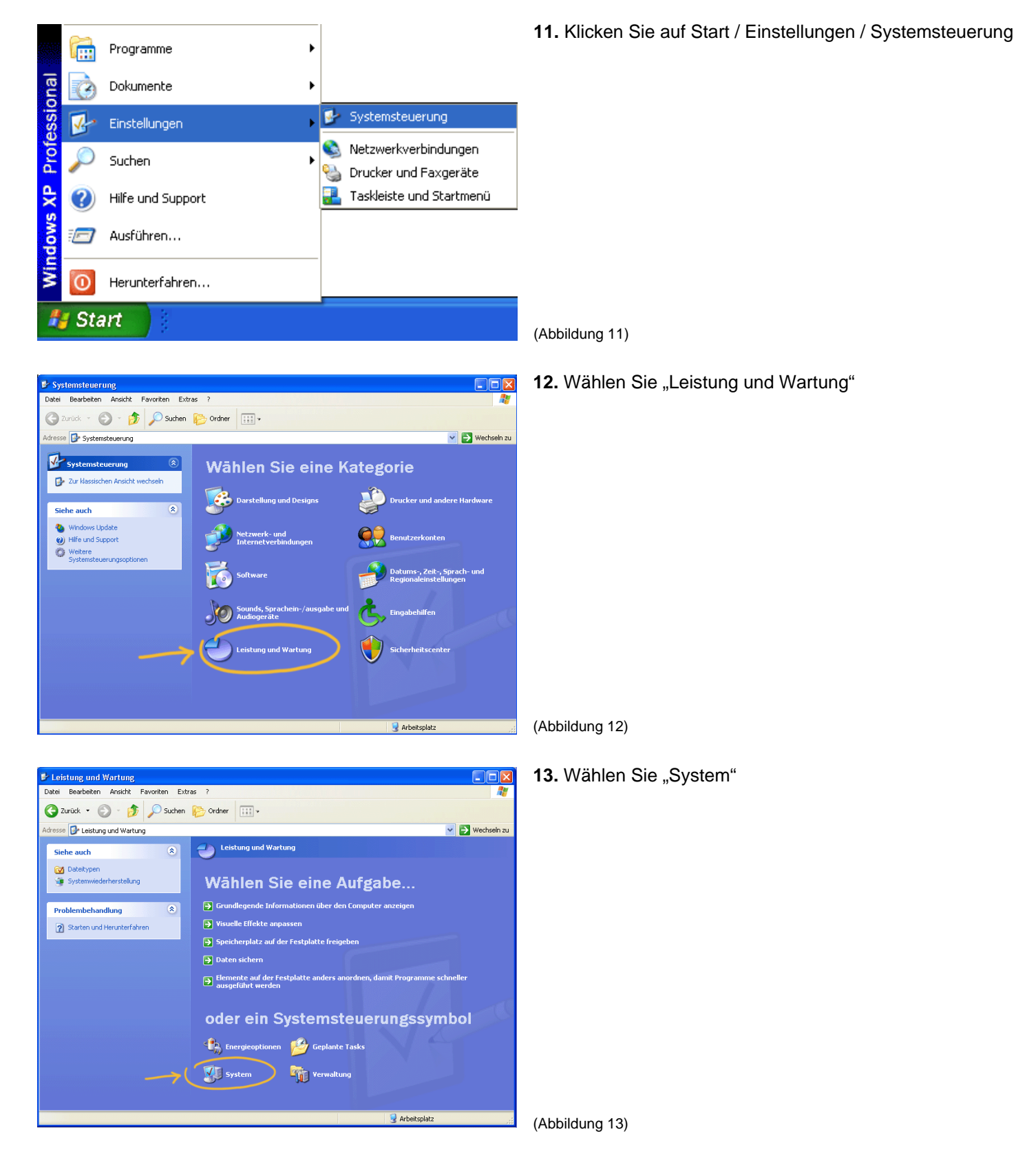

| Systemwiederh                                                                | erstellung                                                                                                    | Autom                                                                                | atische Updates                                                                                                    | Remote                                                               |
|------------------------------------------------------------------------------|----------------------------------------------------------------------------------------------------|--------------------------------------------------------------------------------------|----------------------------------------------------------------------------------------------------|----------------------------------------------------------------------|
| Allgemein                                                                    | Computer                                                                                                    | name                                                                                 | Hardware                                                                                                    | Erweiter                                                             |
| Geräte-Manao                                                                 | er                                                                                                    |                                                                                      |                                                                                                    |                                                                      |
| Der I<br>Hard<br>die B                                                       | Geräte-Manage<br>Iwaregeräte auf<br>Ligenschaften e                                                                                                    | r listet alle<br>. Verwend<br>ines Gerät                                             | auf dem Computer in<br>en Sie den Geräte-M<br>s zu ändern.                                                                                | stallierten<br>anager, um                                            |
|                                                                              |                                                                                                    |                                                                                      | Geräte-Man                                                                                                    | ager                                                                 |
| Treiber<br>Durc<br>insta<br>Upd                                              | ch die Treibersig<br>Ilierte Treiber m<br>ate können Sie                                                                                                    | nierung ka<br>it Windows<br>festlegen,                                               | ann sichergestellt wei<br>s kompatibel sind. Üb<br>wie Treiber über dies                                                                  | rden, dass<br>ber Windows<br>se Website                              |
| Treiber<br>Durc<br>insta<br>Upd.<br>aktu                                     | ch die Treibersig<br>Ilierte Treiber m<br>ate können Sie<br>alisiert werden s<br>Treibersignieru                                                              | nierung ka<br>it Windows<br>festlegen,<br>sollen.<br>ung                             | ann sichergestellt wer<br>s kompatibel sind. Üb<br>wie Treiber über dies<br>Windows Up                                                    | rden, dass<br>ver Windows<br>se Website<br>date                      |
| Treiber<br>Durc<br>insta<br>Upd.<br>aktu<br>Hardwareprofil                   | ch die Treibersig<br>Illierte Treiber m<br>ate können Sie<br>alisiert werden s<br>Treibersignieru                                                             | gnierung ka<br>it Windows<br>festlegen,<br>sollen.<br>ung                            | ann sichergestellt wei<br>kompatibel sind. Üb<br>wie Treiber über dies<br>Windows Up                                                      | rden, dass<br>per Windows<br>se Website<br>date                      |
| Treiber                                                                      | sh die Treibersig<br>Illierte Treiber m<br>ate können Sie<br>alisiert werden s<br>Treibersignieru<br>e<br>r Hardwareprofil<br>igurationen einr                | inierung ka<br>it Windows<br>festlegen,<br>sollen.<br>ung<br>le können<br>ichten und | ann sichergestellt wer<br>s kompatibel sind. Üb<br>wie Treiber über dies<br>Windows Up<br>Sie verschiedene Ha<br>speichern.               | rden, dass<br>ver Windows<br>se Website<br>date                      |
| Treiber<br>Durco<br>insta<br>Upd.<br>aktu<br>Hardwareprofilk<br>When<br>konf | ch die Treibersig<br>Ilierte Treiber m<br>ate können Sie<br>alisiert werden s<br>Treibersignieru<br>reibersignieru<br>e<br>Hardwareprofil<br>igurationen einr | inierung ka<br>it Windows<br>festlegen,<br>sollen.<br>ung<br>le können<br>ichten und | ann sichergestellt wei<br>s kompatibel sind. Üb<br>wie Treiber über dies<br>Windows Up<br>Sie verschiedene Ha<br>speichern.<br>Hardwarepr | rden, dass<br>ser Windows<br>se Website<br>date<br>ardware-<br>ofile |

| 🖳 Geräte-Manager                                                                                                    |
|----------------------------------------------------------------------------------------------------|
| <u>D</u> atei Ak <u>t</u> ion <u>A</u> nsicht <u>?</u>                                                                                                    |
|                                                                                                    |
| PCMAXDATA1   Anschlüsse (COM und LPT)   ECP-Druckeranschluss (LPT1)   Kommunikationsanschluss (COM1)   Silicon Labs CP210x USB to UART Bridge (COM3)   Audio-, Video- und Gamecontroller   Bildbearbeitungsgeräte   Computer   Bildbearbeitungsgeräte   Computer   Diskettencontroller   DVD/CD-ROM-Laufwerke   Eingabegeräte (Human Interface Devices)   Grafikkarte   DE ATA/ATAPI-Controller   Mäuse und andere Zeigegeräte   Monitore   Netzwerkadapter   Prozessoren   Systemgeräte   USB-Controller |
|                                                                                                    |

**14.** Wählen Sie den Reiter "Hardware" und klicken Sie auf den Button "Geräte-Manager"

(Abbildung 14)

**15.** Unter Anschlüsse (COM und LPT) erkennen Sie die erfolgreiche Installation des "Silicon Labs CP210x USB to UART Bridge (COM X)".

**Hinweis:** Sollte der Anschluss "Silicon Labs CP210x USB to UART Bridge (COM X)" mit einem gelben Rufezeichen versehen sein, so verfahren Sie bitte mit Punkt 16 weiter.

**Hinweis:** Schreiben Sie sich die Nummer (COM**X**) hinter der COM-Bezeichnung auf (in diesem Fall COM9). Diese benötigen Sie ggf. für die aXbo research Einstellungen.

(Abbildung 15)

**Hinweis:** Nur wenn unter Anschlüsse oder USB-Controller ein gelbes Rufzeichen vor "CP210x…" steht, verfahren Sie mit Punkt 16 weiter.

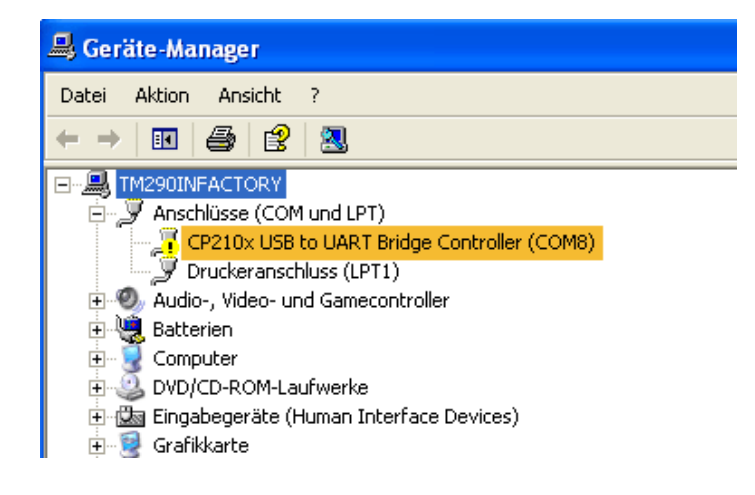

**16.** Klicken Sie mit der rechten Maustaste auf den Treiber "Silicon Labs CP210x USB to UART Bridge (COM X)" oder auf Aktion / Eigenschaften.

(Abbildung 16)

Eigenschaften von CP2101 USB to UART Bridge Control... ? 🔀 Allgemein Anschlusseinstellungen Treiber Details CP2101 USB to UART Bridge Controller (COM8) P Treiberanbieter: Cygnal Integrated Products, Inc. 16.10.2003 Treiberdatum: Treiberversion: 4.16.0.2702 Signaturgeber: Nicht digital signiert Treiberdetails... Einzelheiten über Treiberdateien anzeigen Aktualisieren.. Treiber für dieses Gerät aktualisieren Bereits installierten Treiber verwenden, falls das Installierter Treiber Gerät nach der Treiberaktualisierung nicht ordnungsgemäß funktioniert Deinstallieren Treiber deinstallieren (Erweitert) 0K Abbrechen

| Wählen Sie                | die Such- und Installationsoptionen.                                                                                                    |
|---------------------------|----------------------------------------------------------------------------------------------------|
| 💿 Diese                   | Quellen nach dem zutreffendsten Treiber durchsuchen                                                                                                    |
| Verwe<br>einzus<br>einber | enden Sie die Kontrollkästchen, um die Standardsuche zu erweitern oder<br>schränken. Lokale Pfade und Wechselmedien sind in der Standardsuche mit<br>griffen. Der zutreffendste Treiber wird installiert. |
|                           | Wechselmedien durchsuchen (Diskette, CD,)                                                                                                    |
|                           | Folgende Quelle ebenfalls durchsuchen:                                                                                                    |
|                           | C:\Cygnal\CP2101\WIN 🔽 Durchsuchen                                                                                                    |
| 🔘 Nicht                   | suchen, sondern den zu installierenden Treiber selbst wählen                                                                                                    |
| Verwe                     | enden Sie diese Option, um einen Gerätetreiber aus einer Liste zu wählen. Es wird                                                                                                    |
| nienci                    | yaraniten, uass der von minen gewanite melder der Hardware am desten entspricht.                                                                                                    |
|                           |                                                                                                    |
|                           | Zurijck Weiter > Abbrechen                                                                                                    |

**17.** Wahlen Sie den Reiter "Treiber" und klicken Sie auf den Button "Aktualisieren…"

(Abbildung 17)

**18.** Markieren Sie "Folgende Quelle ebenfalls durchsuchen:" mit einem Häkchen, klicken Sie den Button "Durchsuchen", wählen Sie das Verzeichnis "C:\Cygnal\CP2101\WIN" (bzw. jenes, das Sie selbst unter Punkt 9. ausgewählt haben) und klicken Sie auf "Weiter >".

Mit der Bestätigung dieses Fensters haben Sie Ihr aXbo USB-Kabel erfolgreich installiert.

(Abbildung 18)